# What to do if it cannot be added from the maintenance plan

## when adding maintenance tasks (Document)

When adding a maintenance task, if it cannot be added from the maintenance plan, you need to add maintenance equipment in the equipment list according to the background CWBT code, and then add a maintenance task under the corresponding maintenance equipment.

#### Step 1: Add maintenance equipment

The users log in to the OLISS web side and click "Vessel Management→Equipment List" to enter the equipment list interface, select the target vessel, click "Add" to enter the background CWBT code interface. In the interface filter out the system of new equipment, click "+" after the target system, fill in the equipment number (system default according to the previous sort automatically generated after three, can modify after three digits)), equipment name, according to the need to fill in the equipment manufacturer, equipment type information (with \* required), finally click "Confirm".

| 6 | 互海科技                         |   | ÐQ                                         | Workb    | ench (20571)  | Vessel Mor              | nitor Find          | Switching System -    | Q <b>9</b> 20 4 |          | ● 朱慧            |
|---|------------------------------|---|--------------------------------------------|----------|---------------|-------------------------|---------------------|-----------------------|-----------------|----------|-----------------|
| Ŷ | Vessel Management~           | - | Equipment List 2.Click "Add" to en         | nter the | background CV | VBT code inte           | erface              |                       |                 |          |                 |
|   | Vessel Info.                 |   | Please enter Q                             | Add      | Import Ex     | port Copy s             | ship                |                       | Eqpt.E          | Belongs  | Reset           |
|   | Cert. ><br>Management        |   |                                            | No.      | Ecot. Name    | Subsystem               | Eapt No.            | Eapt Typ Equipment Le | vel Manufa      | ac Manu  | fac Operation   |
|   | Technical Files              |   | Liquefied Gas Carrier   67301 ton   近海     | э        | 全飞余坑          | Air System              | -001                | II.                   |                 |          |                 |
|   | Equipment List               |   | LINK OCEAN 14                              | 6        | 空气系统          | Air System              | AS-0000-000<br>-003 |                       |                 |          | Edit   Delete   |
|   | Vessel Inspection            |   | 1.Click in turn to enter the Equipment Lis | t 7      | 空气系统          | Air System              | AS-0000-000<br>-004 |                       | 大洋              |          | Edit Delete     |
|   | Hidden Danger ><br>Screening |   | ABLE SAILOR<br>Chemical Tank 无限航区          | 8        | 主空压机离合器       | Starting Air S<br>ystem | AS-0102-075<br>-001 |                       |                 |          | Edit   Delete   |
|   | Regular Inspection           |   |                                            | 9        | 主机            | Starting Air S<br>ystem | AS-0102-141<br>-001 | A等                    | 镇江机械            | 2012     | -02 Edit Delete |
| 2 | Crew Management              |   |                                            | 10       | 1#主机启动空气<br>瓶 | Starting Air S<br>ystem | AS-0104-155<br>-001 | A0.32-3               | 沙洲/青岛<br>用锅炉厂   | 8角B<br>- | Edit Delete     |
| 3 | Crew Cost                    |   | Vessel Qty: 3 Vessels                      |          |               |                         |                     |                       |                 |          |                 |
| 2 | Recruitment >                |   |                                            |          |               | 363 Tota                | 10Total/Page        | ∍ ∽ < 1 2 3           | 37              | > Go     | To 1 Page       |

|     |                      |                          | LINK OCEAN 1Equipm       | ent List 3.Filter out the s        | ystem of the new equipment                 |              |
|-----|----------------------|--------------------------|--------------------------|------------------------------------|--------------------------------------------|--------------|
|     |                      |                          | Select Main System V Se  | elect Subsystem 🖌 Select Eqp       | t.Group 🗸 Eqpt. Name                       | Search Reset |
| No. | CWBT Eqpt No.        | CWBT Eqpt. Name          | Eqpt.Group               | Subsystem                          | Main System                                | Operation    |
| 1   | AS-0000-000          | Air System               | Air System               | Air System<br>4.Click "+" at the b | Air System<br>back of the target equipment | <b>— —</b>   |
| 2   | AS-0100-000          | Starting Air System      | Starting Air System      | Starting Air System                | Air System                                 | +            |
| 3   | AS-0101-000          | Starting Air Pipe System | Starting Air Pipe System | Starting Air System                | Air System                                 | +            |
| 4   | AS-0101-078          | Starting Air Accessories | Starting Air Pipe System | Starting Air System                | Air System                                 | +            |
| 5   | AS-0101-148          | Starting Air Pipe        | Starting Air Pipe System | Starting Air System                | Air System                                 | +            |
| ß   | ۵Q.0101.1 <i>1</i> 0 | Starting Air Valva Darte | Starting Air Dina Suetam | Starting Air Suetom                | Air Suetam                                 | +            |
|     |                      |                          | 3673 Total               | 10Total/Page v < 1                 | 2 3 368                                    | Go To 1 Page |

|     |               |                          | LINK OCEAN 1          |                                | Add Vessel Eqpt.               | 8                                                                                          |
|-----|---------------|--------------------------|-----------------------|--------------------------------|--------------------------------|--------------------------------------------------------------------------------------------|
|     |               |                          | Select Main System    | Main System: Air System        | Subsystem: Air System          | Eqpt.Group: Air System                                                                     |
| No. | CWBT Eqpt No. | CWBT Eqpt. Name          | Eqpt.Group            | AS-0000-000-004                | Air System                     | Please enter                                                                               |
| 1   | AS-0000-000   | Air System               | Air System            | Eqpt Type                      | Equipment Level                | Drawing No.                                                                                |
| 2   | AS-0100-000   | Starting Air System      | Starting Air System   | previous sort , which can      | be modified (the last three di | gits)                                                                                      |
| 3   | AS-0101-000   | Starting Air Pipe System | Starting Air Pipe Sys | Manufacture Date Please select | Factory No. Please enter       | Equipment Property Please select                                                           |
| 4   | AS-0101-078   | Starting Air Accessories | Starting Air Pipe Sys | Remarks                        |                                |                                                                                            |
| 5   | AS-0101-148   | Starting Air Pipe        | Starting Air Pipe Sys | Please enter                   |                                |                                                                                            |
| R   | AS.0101.140   | Starting &ir Valvo Darte | Startion &ir Dina Sue | Upload                         |                                | 5.Complete the information<br>related to the new equipment<br>(with * required), and click |
|     |               |                          |                       | Added Eqpt.List                |                                | Confirm Cancel                                                                             |

#### Step 2: Add a new maintenance task

Users click "Maintenance  $\rightarrow$  Maintenance Plan Management" in order to enter the maintenance plan management interface, click "Add", select vessel and department, and click "Confirm" to enter the select maintenance plan interface. In this interface, check the existing maintenance items to modify them, and click "Next Step" to enter the update maintenance plan interface. Click "Add" in this interface, select the target equiptment, complete the relevant information (with \* required), and finally click "Confirm". Back to the update maintenance plan interface, you can "View"/"Edit"/"Delete" the maintenance item. Finally, click "Submit" in the lower right corner.

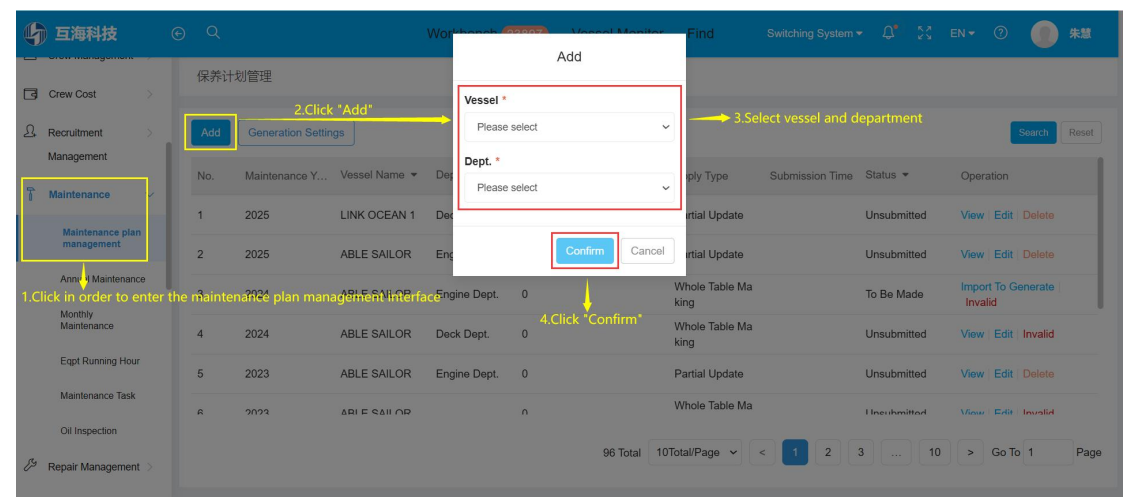

| nterface           | allows you                                           | r to mouny e                                                    |                                                                                           |                                                                                                    |                                                                                                    |                                                                                                    |                                                                                               |                                                                        |                                                                              | 2024        | ~                                                                                                    | First Ha                                  | alf Year                                                                                             | Secor                                                                                                    | nd Half '         | Year S         | earch     |
|--------------------|------------------------------------------------------|-----------------------------------------------------------------|-------------------------------------------------------------------------------------------|----------------------------------------------------------------------------------------------------|----------------------------------------------------------------------------------------------------|----------------------------------------------------------------------------------------------------|-----------------------------------------------------------------------------------------------|------------------------------------------------------------------------|------------------------------------------------------------------------------|-------------|----------------------------------------------------------------------------------------------------|-------------------------------------------|----------------------------------------------------------------------------------------------------|----------------------------------------------------------------------------------------------------|-------------------|----------------|-----------|
| aint               | Eqpt. Na                                             | Maintenan                                                       | Maintena                                                                                  | nce Item                                                                                                    | Maintenanc                                                                                                    | e Reque                                                                                                    | Dept.                                                                                         | P.I.C. 👻                                                               | Mainten                                                                      | Last Inspe. | Jul /                                                                                                    | All 👻                                     | Aug / /                                                                                              | AII <del>-</del>                                                                                                    | Sept              | / All 👻        |           |
| 空                  | 压机                                                   | Critical                                                        | 检查再检查                                                                                     | 12121                                                                                                    |                                                                                                    |                                                                                                    | Engine Dep<br>t.                                                                              | 二管                                                                     | Irregular(开<br>航前)                                                           |             |                                                                                                    |                                           |                                                                                                    |                                                                                                    |                   |                |           |
| 自                  | 动化监                                                  | General                                                         | 主副机自动                                                                                     | 加遥控系统                                                                                                    | 指示灯仪表检<br>修理,换新安                                                                                                    | 查不良者<br>全保护                                                                                                    | Engine Dep<br>t.                                                                              | 轮机长                                                                    | Irregular(航<br>次检查)                                                          |             |                                                                                                    |                                           |                                                                                                    |                                                                                                    |                   |                |           |
| 机                  | 舱报警                                                  | General                                                         | 机舱报警监                                                                                     | 訓装置                                                                                                    | 指示灯, 仪表<br>及显示装置检                                                                                                    | ē声光信号<br>查各种                                                                                                    | Engine Dep<br>t.                                                                              | 轮机长                                                                    | Irregular(航<br>次检查)                                                          |             |                                                                                                    |                                           |                                                                                                    |                                                                                                    |                   |                |           |
| 监                  | 测报警                                                  | General                                                         | 温度监测元                                                                                     | 5件                                                                                                    | 检查密封状况<br>引线是否良好                                                                                                    | 兄, 绝缘及<br>子                                                                                                    | Engine Dep<br>t.                                                                              | 轮机长                                                                    | 12Month±0<br>Day                                                             |             |                                                                                                    |                                           |                                                                                                    |                                                                                                    |                   |                |           |
| 溢                  | 测报警                                                  | General                                                         | 压力监测元                                                                                     | 5件                                                                                                    | 检查微动开关<br>线测量管系及                                                                                                    | 5, 电统引<br>&输出信                                                                                                  | Engine Dep<br>t.                                                                              | 轮机长                                                                    | 6Month±0D<br>ay                                                              |             |                                                                                                    |                                           |                                                                                                    |                                                                                                    |                   |                |           |
| 峇                  | 测报警                                                  | General                                                         | 液位监测元                                                                                     | 5件                                                                                                    | 检查元件功能<br>子,测试监测                                                                                                    | 8、清洁浮<br>  装置                                                                                                   | Engine Dep<br>t.                                                                              | 轮机长                                                                    | 12Month±0<br>Day                                                             |             |                                                                                                    |                                           |                                                                                                    |                                                                                                    |                   |                |           |
|                    |                                                      |                                                                 |                                                                                           |                                                                                                    |                                                                                                    |                                                                                                    |                                                                                               |                                                                        |                                                                              |             |                                                                                                    |                                           | 5.Cli                                                                                                | ck "Ne:                                                                                                    | xt Step           | )" 🔶           | Nex       |
| < "Add"            |                                                      |                                                                 |                                                                                           |                                                                                                    | LINK C                                                                                                    | DCEAN 14-                                                                                                    | Engine Dep                                                                                    | t.2024Upda                                                             | ate Maintenan                                                                | ce Plan     |                                                                                                    |                                           |                                                                                                    |                                                                                                    |                   |                |           |
| < "Add"            |                                                      |                                                                 |                                                                                           |                                                                                                    | LINK C                                                                                                    | DCEAN 14-                                                                                                    | Engine Dep                                                                                    | t.2024Upda                                                             | ate Maintenan                                                                | ce Plan     |                                                                                                    |                                           |                                                                                                    |                                                                                                    |                   |                |           |
| k "Add"            | a Initialization                                     | Select Ma                                                       | intenance P                                                                               | lan                                                                                                    | LINK C                                                                                                    | DCEAN 14-                                                                                                    | Engine Dep                                                                                    | t.2024Upda                                                             | ate Maintenan                                                                | ce Plan     |                                                                                                    |                                           |                                                                                                    | All                                                                                                    | Invalid           | Restore        | e-all     |
| k "Add"            | a Initialization<br>pdate Type 🖪                     | Select Ma                                                       | intenance P<br>Mainte                                                                     | lan<br>nance Type ▼                                                                                             | LINK C                                                                                                    | DCEAN 14-                                                                                                    | Engine Dep                                                                                    | t.2024Upda<br>m Ma                                                     | ate Maintenan                                                                | est P.I.C.  | * N                                                                                                    | faintena                                  | Jan                                                                                                  | All                                                                                                    | Invalid<br>F Inv  | Restore        | ə-all R   |
| Data               | a Initialization                                     | Solect M:                                                       | intenance P<br>Mainte                                                                     | tan<br>nance Type ▼<br>uipment by                                                                               | LINK C                                                                                                    | DCEAN 14-                                                                                                    | Engine Dep<br>iintenance Ite<br>Sele                                                          | t.2024Upda<br>m Ma                                                     | ate Maintenan                                                                | est P.I.C.  | • N                                                                                                    | faintena                                  | Jan                                                                                                  | All                                                                                                    | Invalid<br>F Inv  | <b>Restor</b>  | ə-all R   |
| k "Add"<br>Data    | a Initialization<br>pdate Type 、                     | Select Ma                                                       | intenance F<br>Mainte<br>7.Filter eq                                                      | tan<br>nance Type 🗸                                                                                             | LINK C<br>Update Co                                                                                                    | DCEAN 14-<br>ntent Ma                                                                                           | Engine Dep<br>intenance Ite<br>Sele                                                           | t.2024Upda<br>m Ma<br>ct Eqpt.                                         | ate Maintenan                                                                | est P.I.C.  | • N<br>- Eqp                                                                                                    | faintena                                  | Jan                                                                                                  | All                                                                                                    | Invalid<br>F Inv  | <b>Restore</b> | e-all R   |
| k "Add"            | a Initialization<br>pdate Type 、<br>LINK C<br>Reset  | Select Ma<br>• Eqpt. Na<br>• CEAN 14                            | intenance F<br>Mainte<br>7.Filter eq<br>V Plea                                            | tan<br>nance Type V<br>uipment by                                                                               | LINK C<br>Update Co                                                                                                    | DCEAN 14-<br>ntent Ma                                                                                           | Engine Dep<br>intenance Ite<br>Sele                                                           | t.2024Upda<br>m Ma<br>ct Eqpt.                                         | ate Maintenan                                                                | est P.I.C.  | ▼ N<br>▼ Eqp                                                                                                    | faintena                                  | Jan                                                                                                  | All                                                                                                    | Invalid<br>F Invi | Restor         | Bandl R R |
| k "Add"            | pdate Type<br>LINK C<br>Reset<br>No.                 | Solect Ma<br>CEAN 14                                            | Mainte<br>Mainte                                                                          | tan<br>nance Type 🗸                                                                                             | LINK C<br>Update Co<br>Conditions<br>System                                                                                                    | DCEAN 14-<br>ntent Ma                                                                                           | Engine Dep<br>iintenance Ite<br>Sele                                                          | t.2024Upda<br>m Ma<br>ct Eqpt.<br>Please Sele                          | ate Maintenan<br>intenance Requ<br>ct Subsystem 、                            | est P.I.C.  | ▼ N<br>∨ Eqp<br>Manufa                                                                                                    | faintena                                  | Jan<br>o Op                                                                                          | All<br>Sec                                                                                                    | Invalid<br>F Inv  | validate       | e-all R   |
| k "Add"<br>Datz    | pdate Type<br>LINK C<br>Reset<br>No.<br>1            | CCEAN 14                                                        | Intenance F<br>Mainte<br>7.Filter eq<br>V Plea<br>System                                  | tan<br>nance Type マ<br>uipment by<br>see Select Main<br>Eqpt. Name<br>空庄机                                       | LINK C<br>Update Co<br>conditions<br>System<br>Eq<br>AS                                                                                            | DCEAN 14-                                                                                                    | Engine Dep<br>intenance Ite<br>Sele<br>v<br>Eqp<br>01 8.Clic                                  | t.2024Upda<br>m Ma<br>ct Eqpt.<br>Piease Sele<br>t.Type<br>k the " + " | ate Maintenan<br>intenance Requ<br>ct Subsystem<br>Manufac<br>at the back co | est P.I.C.  | <ul> <li>Konstant</li> <li>Konstant</li> <li>Konstant&lt;</li></ul>                                                                                                    | Asintena<br>I. Name<br>ucture Date        | Jan<br>a Opp                                                                                         | All<br>Soc                                                                                                    | Invalid<br>F Inv  | Restored       | e-all R   |
| k *Add*            | LINK C<br>Reset<br>No.<br>1                          | Select Ma<br>CEAN 14<br>Subsystem<br>Starting Air<br>Mooring Ec | intenance F<br>Mainte<br>7.Filter eq<br>> Plea<br>System                                  | tan<br>nance Type マ<br>uipment by<br>ese Select Main<br>Eqpt. Name<br>空压机<br>语机                                 | LINK C<br>Update Co<br>System<br>Eq<br>As                                                                                                    | pt. No.                                                                                                    | Engine Dep<br>aintenance Ite<br>Sele                                                          | t.2024Upda<br>m Ma<br>ct Eqpt.<br>Please Sele<br>t.Type<br>k the " +"  | ate Maintenan<br>intenance Requ<br>ct Subsystem<br>Manufac<br>at the back c  | est P.I.C.  | <ul> <li>Eqp</li> <li>Manufa</li> </ul>                                                                                                    | ifaintena<br>I. Name<br>Lucture Datu      | Jan<br>a Op<br>t                                                                                     | All<br>Sec                                                                                                    | Invalid<br>F Inv  | validate       | ⇒all R    |
| batra              | LINK C<br>Reset<br>No.<br>1<br>2<br>3                | CEAN 14                                                         | Intenance P<br>Mainte                                                                     | tan<br>nance Type マ<br>uipment by<br>see Select Main<br>Eqpt. Name<br>空压机<br>语机<br>纹践机                          | LINK C<br>Update Co<br>Conditions<br>System<br>Eq<br>As<br>DC<br>DC                                                                                | DCEAN 14-                                                                                                    | Engine Dep<br>intenance Ite<br>Sele<br>Eqp<br>001 8.Clic<br>001                               | t.2024Upda<br>m Ma<br>ct Eqpt.<br>Please Sele<br>t.Type<br>k the " +"  | te Maintenan<br>intenance Requ<br>ct Subsystem<br>Manufac<br>at the back c   | est P.I.C.  | <ul> <li>Kanufa Kanufa Kan</li></ul>     | Aaintena<br>L. Name<br>Acture Data        | Jan<br>o Op<br>t<br>t<br>t<br>t                                                                      | See                                                                                                    | Invalid<br>F Inv  | Restore        | a all R   |
| Data               | LINK C<br>Reset<br>No.<br>1<br>2<br>3<br>4           | CEAN 14                                                         | intenance F<br>Mainte<br>7.Filter eq<br>V Plea<br>System<br>uipment<br>uipment            | tan<br>nance Type マ<br>uipment by<br>ese Select Main<br>室庄机<br>箍机<br>纹缆机<br>锚链孔及锚键                              | LINK C<br>Update Co<br>Conditions<br>System<br>Eq<br>As<br>DC<br>DC                                                                                | DCEAN 14-<br>ntent Ma<br>5<br>ppt. No.<br>5-0102-152-0<br>D-0201-618-0<br>D-0202-619-0<br>D-0202-619-0          | Engine Dep<br>aintenance Ite<br>Sele<br>C Eqp<br>101 8.Clic<br>201<br>201                     | t.2024Upda<br>m Ma<br>ct Eqpt.<br>Please Sele<br>t.Type<br>k the * +*  | ate Maintenan<br>intenance Requ<br>ct Subsystem<br>Manufac<br>at the back c  | est P.I.C.  | <ul> <li>Kanada Katalan Katalan Katala<br/>Katalan Katalan Katalan Katalan Katalan Katalan Katalan Katalan Katalan Katalan Katalan Katalan Katalan Katalan Katalan Katalan Katalan Katalan Katalan Katalan Katalan Katalan Katalan Katalan Katalan Katalan Katalan Katalan Katalan Kat</li></ul> | flaintena<br>I. Name<br>I. Name<br>Ment I | Jan<br>D Op<br>D<br>D<br>D<br>D<br>D<br>D<br>D<br>D<br>D<br>D<br>D<br>D<br>D                         | See                                                                                                    | Invalid<br>F Inv  | Restore        | eall) R   |
| k *Add"<br>Datrian | LINK C<br>Reset<br>No.<br>1<br>2<br>3<br>4<br>5      | CEAN 14                                                         | Intenance F<br>Mainte                                                                     | tan<br>nance Type マ<br>uipment by<br>see Select Main<br>室圧机<br>磁机<br>纹缆机<br>锚键孔及锚键<br>置<br>锚                    | LINK C<br>Update Co<br>Conditions<br>System<br>名                                                                                                   | DCEAN 14-<br>ntent Ma<br>pt. No.<br>-0102-152-0<br>-0202-619-0<br>-0-0204-163-0<br>-0-0204-163-0                | Engine Dep<br>intenance Ite<br>Sele<br>C<br>Eqp<br>001 8.Clic<br>001<br>001<br>001            | t.2024Upda<br>m Ma<br>ct Eqpt.<br>Please Sele<br>t.Type<br>k the " +"  | te Maintenan<br>intenance Requ<br>ct Subsystem<br>Manufac<br>at the back c   | est PLC.    | <ul> <li>Kenter Kenter</li> <li>Kenter Kenter</li> <li>Kenter</li> <li>Kenter</li> <li></li></ul>                                                                                                    | L Name                                    | Jan<br>9 Op<br>1<br>1<br>1<br>1<br>1<br>1<br>1<br>1<br>1                                             | Second Second Se | Invalid<br>F Inv  | Restor         | eal R     |
| Data               | LINK C<br>Resot<br>No.<br>1<br>2<br>3<br>4<br>5<br>6 | CEAN 14                                                         | intenance F<br>Mainte<br>7.Filter eq<br>V Plea<br>System<br>uipment<br>uipment<br>uipment | tan<br>nance Type マ<br>uipment by<br>ese Select Main<br>空圧机<br>磁机<br>磁机<br>磁磁机<br>磁磁机<br>磁磁机<br>磁磁机<br>磁磁<br>電子 | LINK C<br>Update Co<br>Conditions<br>System<br>Eq<br>Ass<br>C<br>C<br>C<br>C<br>C<br>C<br>C<br>C<br>C<br>C<br>C<br>C<br>C<br>C<br>C<br>C<br>C<br>C | DCEAN 14-<br>ntent Ma<br>pt. No.<br>-0102-152-0<br>0-0201-618-0<br>0-0202-619-0<br>0-0204-620-0<br>0-0204-620-0 | Engine Dep<br>intenance Ite<br>Sele<br>C Eqp<br>001 8.Clic<br>001<br>001<br>001<br>001<br>001 | t.2024Upda<br>m Ma<br>ct Eqpt.<br>Please Sele<br>t.Type<br>k the * +*  | ate Maintenan<br>intenance Requ<br>ct Subsystem<br>Manufac<br>at the back c  | est P.I.C.  | <ul> <li>Kanufa</li> <li>Kanufa</li> <li>Kanufa</li> </ul>                                                                                                    | flaintena<br>I. Name<br>ment 🔶            | Jan<br>Opp<br>1<br>1<br>1<br>1<br>1<br>1<br>1<br>1<br>1<br>1<br>1<br>1<br>1<br>1<br>1<br>1<br>1<br>1 |                                                                                                    | Invalid<br>F Invi | Restor         | eall R    |

| Vessel: LINK OCEAN 14   | Eqpt. 1 | lo.: AS-0102-152-001 |   | Eqpt. Name: 空压机                      | Eqpt. Type:           |                  |
|-------------------------|---------|----------------------|---|--------------------------------------|-----------------------|------------------|
| Maintenance Item No. *  | Period  | Туре *               |   | Maintenance Period( Month ) *        | Maintenance Period    | Tolerance(Day) * |
| Please enter            | Mon     | h                    | ~ | Please enter                         | 0                     |                  |
| Responsible Dept. *     | Mainte  | nance Type *         |   | P.I.C. *                             | OrderID *             |                  |
| Engine Dept.            | ✓ Plea  | se select            | ~ | Please enter                         | Please enter          |                  |
| Maintenance Part        | Licens  | e must be uploaded * |   | Days of Task Generated In Advance *  | Specified Maintenand  | ce Process       |
| Please enter            | Req     | uired                | ~ | 7                                    | Default               | ~                |
| Maintenance Item *      |         |                      |   | Maintenance Request                  |                       |                  |
|                         |         |                      |   |                                      |                       |                  |
| Next Maintenance Date * | Item Id | entifier *           |   | Associated consumption required or r | ot Attachment must be | uploaded         |
| Please select           | 1 Unkr  | iown                 | ~ | Not Required                         | ∽ No                  | ~                |

|         |                     |              |                    | LINK OCEAN      | 14-Engine Dept.202 | 24Update Maintenance P | lan      |                                                                                                  | 8                                                                                                    |
|---------|---------------------|--------------|--------------------|-----------------|--------------------|------------------------|----------|--------------------------------------------------------------------------------------------------|----------------------------------------------------------------------------------------------------|
| Add     | Data Initialization | Select Maint | tenance Plan       |                 |                    |                        |          |                                                                                                  | All Invalid Restore-all Reset                                                                                                    |
| Maint   | Update Type 💌       | Eqpt. Na     | Maintenance Type 💌 | Update Content  | Maintenance Item   | Maintenance Request    | P.I.C. • | Maintena Jan                                                                                     | Fe Invalidate This Page                                                                                                    |
| 12.27.1 | Add                 | 空压机          | General            | Added This Item | TEST               |                        | TC       | 3Month±0D<br>ay                                                                                  | View   Edit   Delete                                                                                                    |
|         |                     |              |                    |                 |                    |                        |          | 10.After submiss<br>the "Update Mai<br>you can "View, E<br>item, If you are s<br>bottom of right | 1 Total 10Total/Page ~<br>ion of step 9, it will be back to<br>ntenance Plan' interface,<br>dit, Delete" the maintenance<br>ure, click "Submit" at the |
|         |                     |              |                    |                 |                    |                        |          |                                                                                                  | Save Submit Cancel                                                                                                    |

### Next Step:

After adding the maintenance item, you can query the approval status of the added maintenance item through the filter box in "Maintenance  $\rightarrow$  Maintenance Plan Management" interface, as shown below:

| 6  | 互海科技                           |   |     |                   |               | Workbench    | 23897  | Vessel Monitor     | Find             | Switching System                       | - Q°       |                                       |                   | 0       | 朱慧       |
|----|--------------------------------|---|-----|-------------------|---------------|--------------|--------|--------------------|------------------|----------------------------------------|------------|---------------------------------------|-------------------|---------|----------|
| T  | Maintenance V                  |   | 保养计 | 划管理               |               |              |        |                    |                  |                                        |            |                                       |                   |         |          |
|    | Maintenance plan<br>management |   | Add | Generation Settin | gs            |              |        |                    | In m             | aintenance plan r                      | nanagem    | ent inte                              | erface.           | Searc   | ch Reset |
|    | Annual Maintenance             | ł | No. | Maintenance Y     | Vessel Name 🝷 | Dept. 🔻      | Number | s of Maintenance I | Apply Type       | t side of the targe<br>Submission Time | t record 1 | to quer                               | y the a<br>Operat | pproval | progress |
|    | Monthly<br>Maintenance         | L | 13  | 2025              | LINK OCEAN 14 | Engine Dept. | 1      |                    | Partial Update   | 2024-12-20                             | Approving  | 1                                     | Export            | View    |          |
|    | Eqpt Running Hour              | L | 14  | 2025              | LINK OCEAN 1  | Deck Dept.   | 1      |                    | Partial Update   | 2024-12-20                             | Approving  | J                                     | Export            | View    |          |
|    | Maintenance Task               | L | 15  | 2025              | LINK OCEAN 14 | Engine Dept. | 3      |                    | Partial Update   | 2024-12-19                             | Approving  | 1                                     | Export            | View    |          |
| 54 | Oil Inspection                 | 1 | 16  | 2025              | LINK OCEAN 14 | Engine Dept. | 1      |                    | Partial Update   | 2024-12-18                             | Approving  | J                                     | Export            | View    |          |
| ~  | Repair Management              |   | 17  | 2025              | LINK OCEAN 14 | Engine Dept. | 2      |                    | Partial Update   | 2024-12-18                             | Approving  | a a a a a a a a a a a a a a a a a a a | Export            | View    |          |
| ы  | Stock Management               |   | 18  | 2025              |               | Dock Dont    | 54     |                    | Dartial I Indato | 2024_12_18                             | Rejected   |                                       | View              | Romako  |          |
| Ø  | Purchasing ><br>Management     |   |     |                   |               |              |        | 96 Total 1         | 0Total/Page 🗸    | < 1 2                                  | 3          | 10                                    | >                 | Go To 2 | Page     |
| ç  | Vessel Service                 |   |     |                   |               |              |        |                    |                  |                                        |            |                                       |                   |         |          |